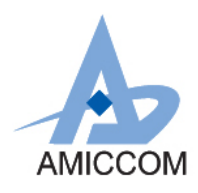

# User Guide UG\_A8115\_HWD\_10

# 使用 A8115 作為語音遙控器應用說明

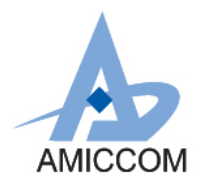

### <u>Document Title</u> 使用 A8115 作為語音遙控器應用說明

### **Revision History**

| Rev. No. | History                                               | Issue Date | Remark      |
|----------|-------------------------------------------------------|------------|-------------|
| 1.0      | Initial issue                                         | JUL, 2018  | Preliminary |
|          | PCB: HWD8115-A01-04                                   |            |             |
|          | FW: A8115F6_VOICE_ADC(A81x5F6_GEN2_V0.0Beta)_20180615 |            |             |
|          | SW:                                                   |            |             |

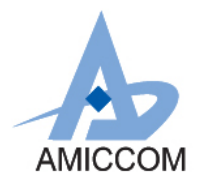

### **Table of Contents**

| 1. | 簡介     | 3   |
|----|--------|-----|
| 2. | 應用說明   | .3  |
| 3. | 元件規格   | .4  |
| 4. | 連線應用說明 | .5  |
| 5. | 實際模組   | .14 |

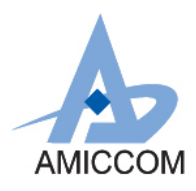

### 1. 簡介

A8115F6 是一款高性能,低成本的 2.4GHz FSK / GFSK 片上系統(SOC)無線收發器。專為藍牙低功耗(藍牙 4.0 單模)而設計。該 IC 集了高速匯流排 8051 MCU、64K Bytes In-system programmable flash memory, 8KB SRAM 及各種功能強大與 2.4GHz FSK / GFSK 射頻收發器。A8115F6 具有多種工作模式,非常適合需要超低功耗的系統,A8115F6 具有 支持 AES128 engine and CCM。

本文件將介紹,如何利用 A8115 中的 12-bit SAR ADC 功能設計語音遙控器。

### 2. 應用說明

#### 2.1.1 A8115F6 語音遙控器應用系統與連線區塊圖

音訊經 MIC 收入,由 MCU 控制 PGA 調整輸入訊號大小,經 ADPCM Decode 後由 BLE 傳輸至手機

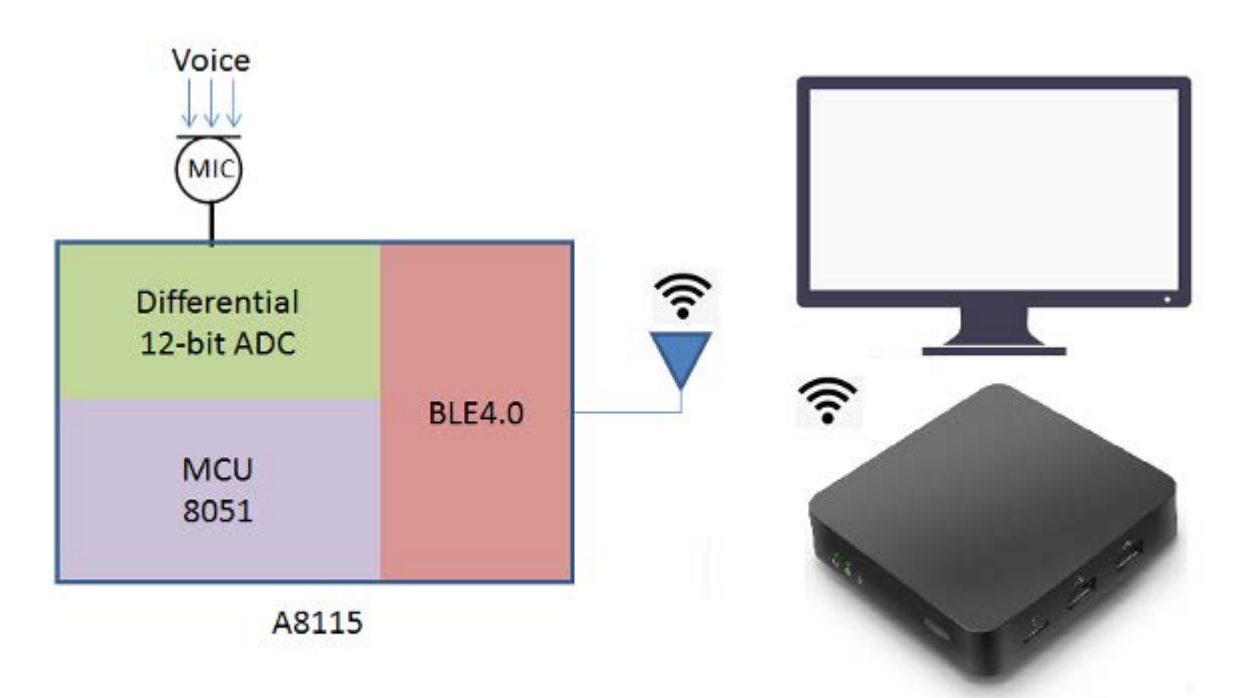

#### 2.1.2 ADC 與 PGA 簡介

A8115F6 有兩個內置的 ADC,一個是 8 位 ADC 做 RSSI 測量以及載波檢測功能,8 位 ADC 轉換時間為 20 x ADC clock periods,另一個是 8 通道 12 位 SAR ADC。PGA(可編程增益放大器)提供高輸入阻抗,1X~128X 的良好增益精度,良好的共模抑制能力以及低噪聲。

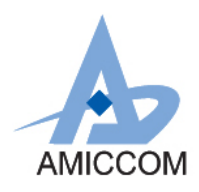

### 3.元件規格

#### 3.1 麥克風元件規格

目前電路上的麥克風是選用 Advanced Acoustic AMB-O60F42-CB,如有較高的音訊品質需求,可選用 MEMS 系列的麥克風元件

|    |                            | SPECIFICATIONS                               |
|----|----------------------------|----------------------------------------------|
| 01 | Electret Type              | Back type                                    |
| 02 | Sensitivity                | -42±3dB (0dB=1V/Pa,1KHz)                     |
| 03 | Output Impedance(Max)      | 2.2ΚΩ                                        |
| 04 | Directivity                | Omnidirectional                              |
| 05 | Frequency Range            | 70-20,000Hz                                  |
| 06 | Max. Operation Voltage     | 10.0V                                        |
| 07 | Standard Operation Voltage | 2.0V                                         |
| 08 | Current Consumption        | Max. 0.5mA                                   |
| 09 | Sensitivity Reduction      | Within -3dB; 0dB=1V/Pa, 1KHz; Vs=2.0 to 1.5V |
| 10 | S/N Ratio                  | >58dB                                        |
| 11 | Operating Temperature      | -25 ~ +70°C                                  |
| 12 | Storage Temperature        | -40 ~ +70°C                                  |

#### 表 3.2 麥克風元件規格

### 3.2 結論

利用 IC A8115 設計語音遙控器時,最重要的問題是電路的布局及麥克風元件的選用,元件的選用及電路的布局,都 會影響 ADC 訊號 Noise floor 會造成 SNR 下降,在較遠的錄音距離(50cm 以上)效果會降低,進而造成語音辨識率下 降。而在手機端的 APP 也可做錄音檔的音量正規化,透過音量正規化可以大幅提升遠距離的語音辨識率。利用 IC A8115 設計的語音遙控器,在啟動錄音 APP 後,音訊將由語音遙控器麥克風收入,透過 BLE 傳輸至手機 APP 上產生 錄音檔,再將錄音檔經由電腦撥放 Loop Black 至電腦麥克風輸入,透過 Google 做語音搜尋,在 30cm 以下時辨識率 約可達到 100%,在 70cm 以下時辨識率約可大於 80%。

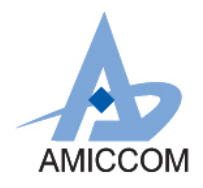

### 4. 連線應用說明:

A8115F6 語音遙控鍵盤介面配置介紹:

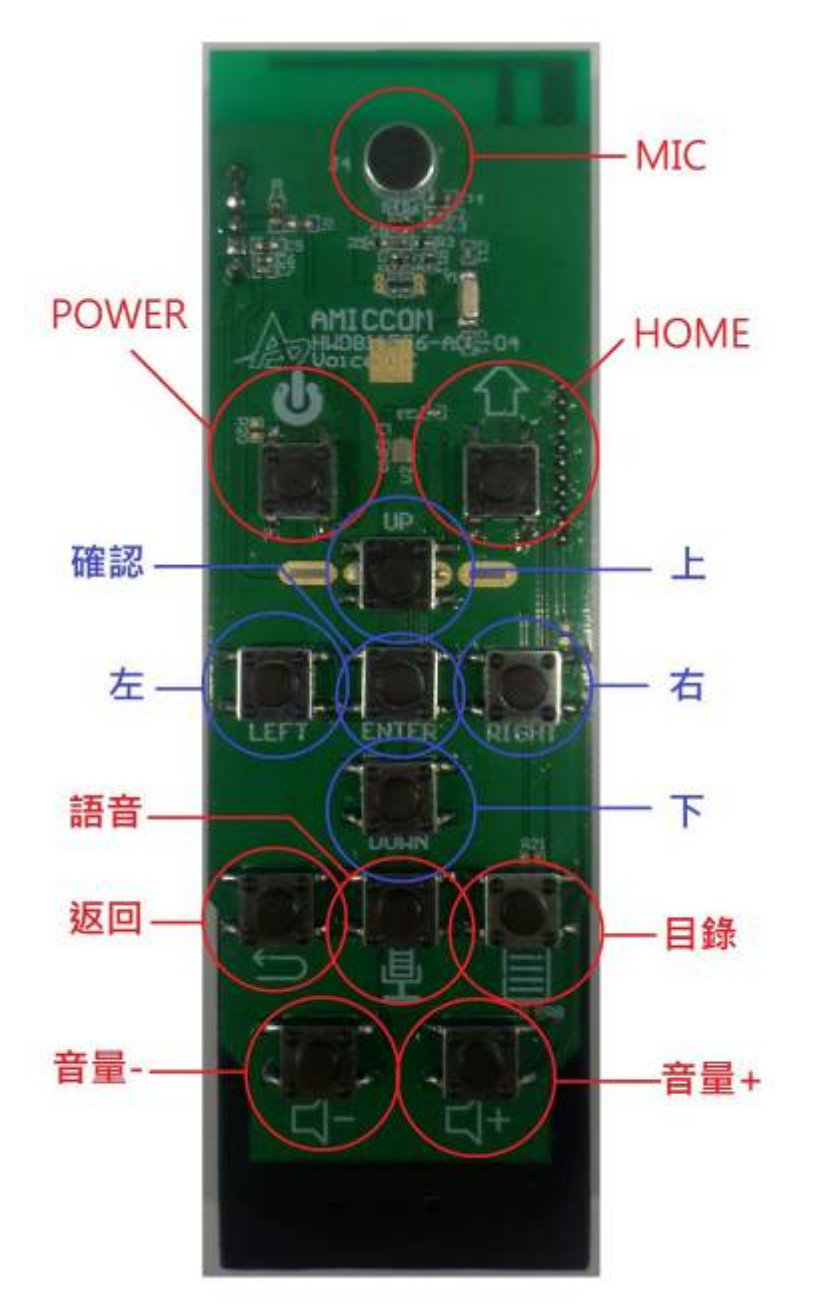

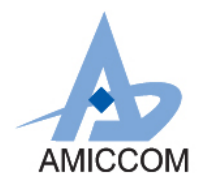

#### 操作&使用方式

電視盒主畫面

| • • • • • | - акорала | mb Rest                |                         |          | 3:12 | η |
|-----------|-----------|------------------------|-------------------------|----------|------|---|
|           |           |                        |                         |          |      | 2 |
|           |           | 目前沒有                   | 百任何推薦內容                 |          |      |   |
| NETFLIX   |           | Spotify<br>Geogle Flay | ZITV<br>ISLEAR<br>♦ OTG | <u> </u> | 1    |   |

#### 使用原廠遙控器,往下移動選擇<mark>設定</mark>

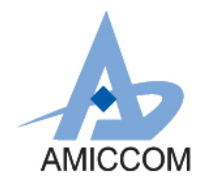

設定畫面

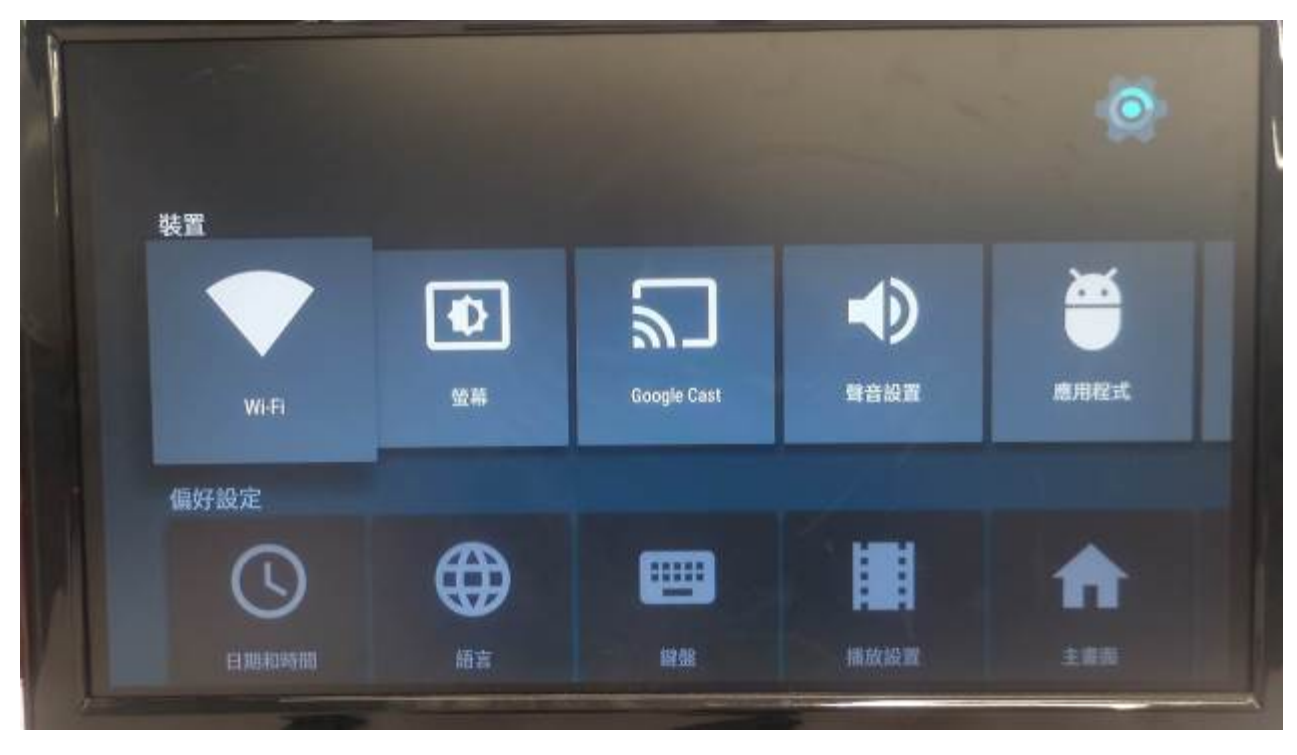

在設定頁面中,往下移動至遙控器及配件,並選擇**新增配件** 

![](_page_7_Picture_5.jpeg)

![](_page_8_Picture_0.jpeg)

選擇配件"AMICCOM-VRC"

![](_page_8_Picture_3.jpeg)

#### 系統將會自動配對&連線

![](_page_8_Picture_5.jpeg)

![](_page_9_Picture_0.jpeg)

連線配對完後畫面如下(出現 AMICCOM-VRC 裝置)

![](_page_9_Picture_3.jpeg)

完成配對及連線後即可以使用 AMICCOM 語音遙控器

![](_page_9_Picture_5.jpeg)

![](_page_10_Picture_0.jpeg)

回到主畫面後,往下選擇 AMICCOM APP 並執行

![](_page_10_Picture_3.jpeg)

APP 主畫面

![](_page_10_Picture_5.jpeg)

![](_page_11_Picture_0.jpeg)

往下選擇 Voice Remote Controller 並執行

| 1 =   |                                                                                                    |                                                                                                    |   |
|-------|----------------------------------------------------------------------------------------------------|----------------------------------------------------------------------------------------------------|---|
|       | ToolBox                                                                                                    |                                                                                                    |   |
|       |                                                                                                    |                                                                                                    |   |
|       | Weight Scale                                                                                                    |                                                                                                    |   |
| لتسيا |                                                                                                    |                                                                                                    |   |
|       |                                                                                                    |                                                                                                    | - |
| 1     |                                                                                                    |                                                                                                    |   |
| R     |                                                                                                    |                                                                                                    |   |
| V     |                                                                                                    |                                                                                                    |   |
|       | Contraction of the local division of the local division of the loc | And the second second sec |   |

進入後選擇裝置 AMICCOM-VRC

![](_page_11_Picture_5.jpeg)

![](_page_12_Picture_0.jpeg)

#### 進入後使用方向鍵選擇 Start record 或是遙控器上的語音鍵,可進行錄音

| and the state of the state of t |                                          |  |  |
|----------------------------------------------------------------------------------------------------|------------------------------------------|--|--|
| and have to small by                                                                                                    | ACCUMULATION OF                          |  |  |
|                                                                                                    | Startingin                               |  |  |
|                                                                                                    |                                          |  |  |
|                                                                                                    |                                          |  |  |
|                                                                                                    | 1.1.1.1.1.1.1.1.1.1.1.1.1.1.1.1.1.1.1.1. |  |  |
|                                                                                                    |                                          |  |  |
|                                                                                                    |                                          |  |  |
|                                                                                                    |                                          |  |  |
|                                                                                                    |                                          |  |  |
|                                                                                                    |                                          |  |  |
|                                                                                                    |                                          |  |  |
|                                                                                                    |                                          |  |  |

錄音畫面,在錄音中使用方向鍵選擇 Stop record 或是遙控器上的語音鍵,可停止錄音,若無進行上述動作 10 秒後對自東結束錄音功能,並會自動撥放錄音

| Careseran Faise Conness<br>Trans Distantemporta |              |                |  |  |
|-------------------------------------------------|--------------|----------------|--|--|
|                                                 |              | (ilius incont) |  |  |
|                                                 |              | An a lot which |  |  |
|                                                 |              |                |  |  |
|                                                 | R. M. Towner |                |  |  |
|                                                 |              |                |  |  |
|                                                 |              |                |  |  |
|                                                 |              |                |  |  |
|                                                 |              |                |  |  |
|                                                 |              |                |  |  |
|                                                 |              |                |  |  |
|                                                 |              |                |  |  |

![](_page_13_Picture_0.jpeg)

錄音撥放,若想再次聽錄音檔案,可用方鍵選擇 play 再次撥放

![](_page_13_Figure_3.jpeg)

![](_page_14_Picture_0.jpeg)

### 5. 實際模組

HWD8115-A01-03實際模組如圖5.1a/5.1b所示

![](_page_14_Picture_4.jpeg)

圖5.1a HWD8115-A01-03模組正面

![](_page_14_Picture_6.jpeg)

圖5.1b HWD8115-A01-03模組背面